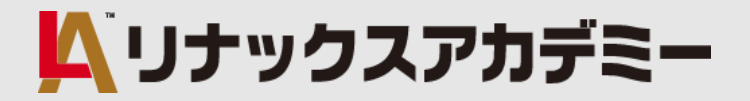

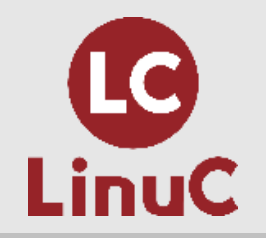

# LinuC レベル1 技術解説無料セミナー

#### ~LinuC レベル1 受験に向けての準備とポイント解説~

2019.09.28

#### Linux Academy 専任講師 森川 恵

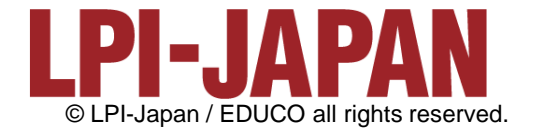

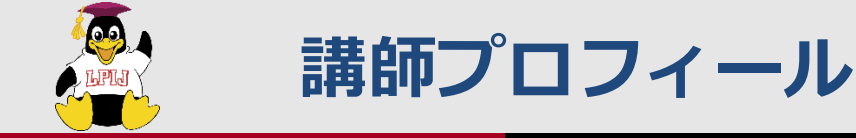

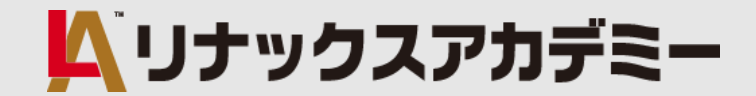

#### リナックスアカデミー Linux講座専任講師 森川 恵 (もりかわ めぐみ) です。 本日はどうぞよろしくお願いいたします。

- ★Linuxとの出会いは1996年頃
- ★Webプログラマー、システムエンジニア、サーバエンジニア、ITコンサルタント としての職務と並行しながら、プログラマーやエンジニアを養成するための講師と して20年近くリナックスアカデミーに在籍しています。

(系列のITスクール リカレント在籍期間を含む)

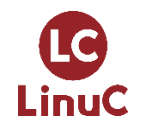

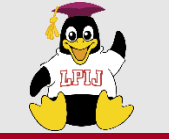

本セミナーについて

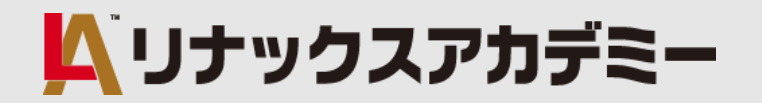

◆<u>本セミナーは試験対策講座ではございません。</u> 時間の都合上、試験のご説明及びポイント解説のみとなり、進行状況に よっては予定内容の全てをご紹介しきれない場合もございます。 なお、このセミナー資料はRedhat系ディストリビューションCentOS7

環境を前提とした内容となっています。

◆ <u>受講者の想定スキルレベル</u>

・PCの基本操作はできるがLinuxの学習は初めての方

・LinuCレベル1の受験を検討している方

◆<u>本セミナーのゴール</u>

- ・Linuxの基本コマンドやファイル管理の重要性が理解できる
- ・システム運用に必要な基本的な手法を知る事ができる

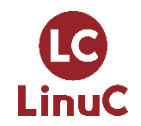

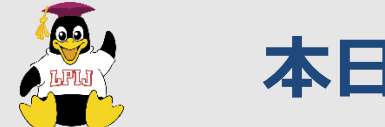

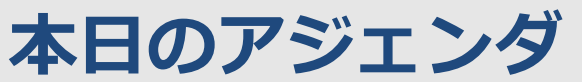

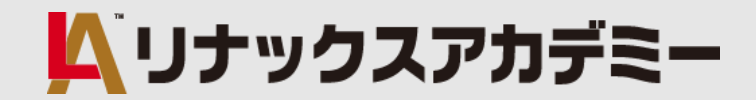

#### 1. LinuC Level 1 試験について

- 試験概要
- ・学習の仕方

#### 2. 101試験出題範囲よりポイント解説 (抜粋)

- ・ 基本的なファイル管理の実行
- ファイルのパーミッションと所有者の管理
- 3. 102試験出題範囲よりポイント解説(抜粋)
  - ・ シェル環境のカスタマイズと簡単なシェルスクリプト
  - ・ジョブスケジューリングによるシステム管理業務の自動化
  - ・ セキュリティ(ホストのセキュリティ設定/暗号化によるデータの保護)

#### ※適宜、休憩をはさみます

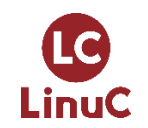

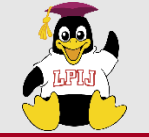

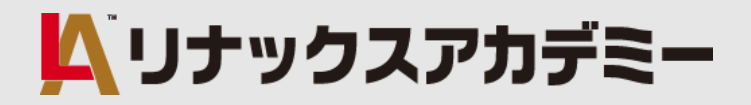

# 1. LinuC Level 1 試験について

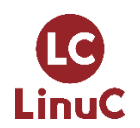

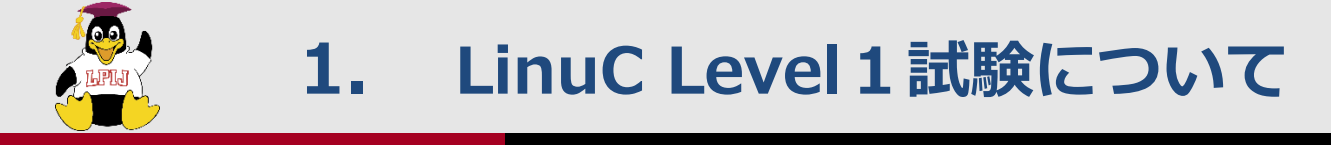

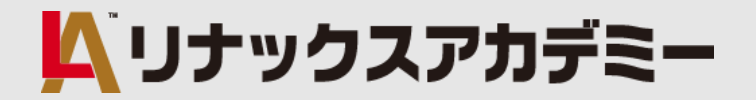

#### ■試験概要

✓ 試験内容:Linuxシステムの構築・運用・管理

実務で必要なLinuxの基本操作とシステム管理が行えるエンジニアであることを証明できます

Linuxサーバー環境の構築・運用・保守、インフラエンジニア、ネットワークエンジニア、セキュリティエンジニア、 データセンター構築、Linuxや組込み系のソフトウェア開発業務、SE営業職、IT研修インストラクター、などの職種

✓ 該当試験:101試験 / 102試験

LinuCレベル1に認定されるためには101試験と102試験の両方に合格する必要があります

- ✓ 受験準備:勉強期間目安1か月~3か月程度(※初めての方の場合の目安)
- ✓ その他詳細 → <u>https://linuc.org/linuc1/</u>

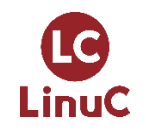

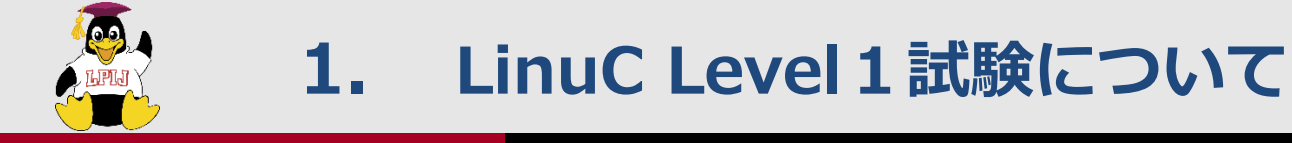

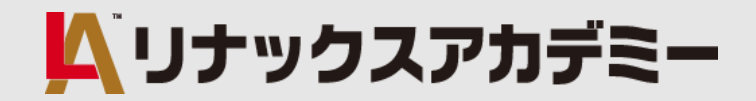

#### ■学習の仕方

- 1. 出題範囲を確認する → <u>効率的な学習を目指す!</u>
  - 101試験 <u>https://linuc.org/linuc1/range/101.html</u>
  - 102試験 <u>https://linuc.org/linuc1/range/102.html</u>
- 2. 自分に合った学習方法、教材を選ぶ → <u>多角的なアプローチがおススメ!</u>
- 3. 繰り返し問題を解く → <u>自身の弱点を重点的に反復</u>!
- 4. Linux環境を準備し、コマンド操作の実習をする → <u>頭だけでなく体で覚える!</u>
- 5. コマンドは語源から意味を知る → <u>コマンドの意味を理解しやすく!</u>

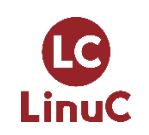

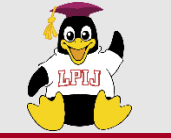

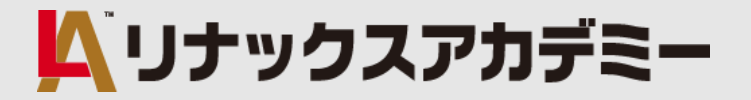

#### ■学習の仕方

~学習環境の準備について~

Linuxを学習するためには、仮想化環境のためのソフトウェアをインストールし、その環境下に Linuxをインストールするのがおすすめです。

複数のディストリビューションをインストールしたり、ネットワーク設定の検証をしたりなど、 実機を用いた学習は、より理解度が向上します。

★主な仮想化環境ソフト

<ホスト型:テスト環境、開発環境用>

VirtualBox (Windows, MacOS, Linux, Oracle Solaris) VMware Workstation Player (Windows, Linux) Parallels Desktop (MacOS) <ハイパーバイザー型:実際の仮想化用>

Hyper-V VMware vSphere KVM Xen

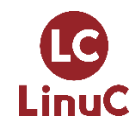

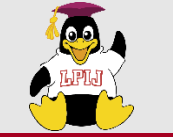

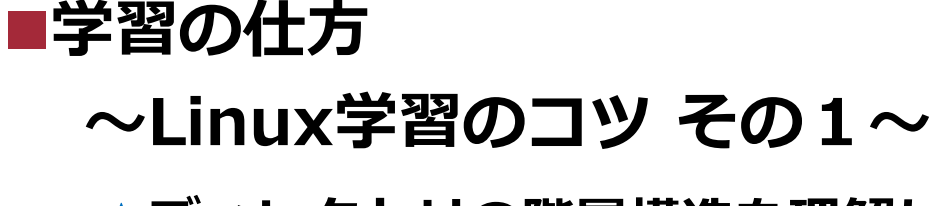

★ディレクトリの階層構造を理解しましょう!

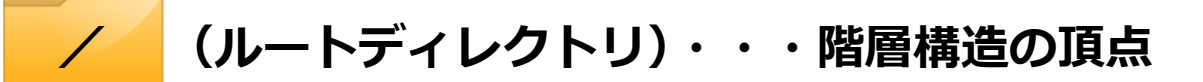

・・・各種設定ファイルが置かれる

・・・管理者rootのホームディレクトリ

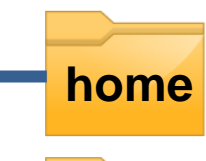

bin

sbin

etc

root

・・・一般ユーザのホームディレクトリが置かれる

・・・一般コマンドのスクリプトファイルが置かれる

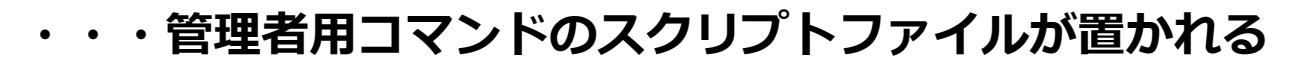

ルートディレクトリ「/」を基準としたファ イルの位置指定を絶対パスといい、「/etc」 などと表記します。さらに下位のディレク トリを示す場合は「/」を区切り文字として 指定します。例:/home/user1 ルートディレクトリと区切り文字がいずれ も「/」となりますので、混乱しないように しましょう。

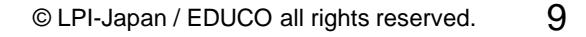

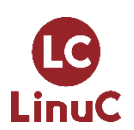

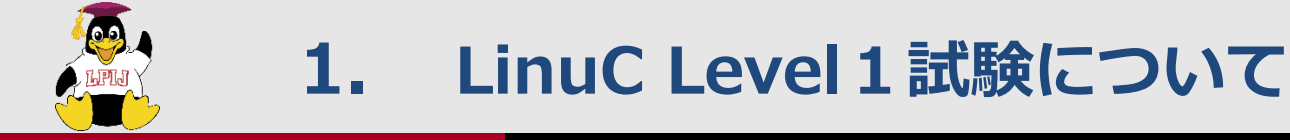

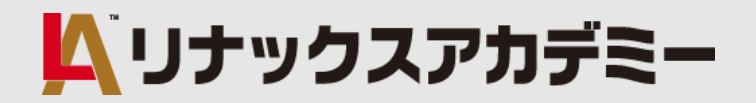

#### ■学習の仕方

~Linux学習のコツ その2~

#### ★ユーザ権限を確認しましょう!

Linuxのコマンドは、一般ユーザが実行できるものと管理者ユーザrootのみが実行できるもの があります。管理者権限で実行する場面では、管理者に切り替えるか sudoコマンドを利用し てコマンド実行する必要があります。(sudoコマンドの利用可否はディストリビューション や設定に依存します。)

今回は、管理者権限の場合のプロンプト表示と一般ユーザ権限の場合のプロンプト表示を確認 しながら進めていきます。

<管理者権限> [root@localhost ~]# <一般ユーザ権限> [user1@localhost ~]\$ ューザ名

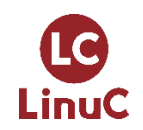

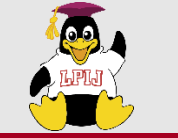

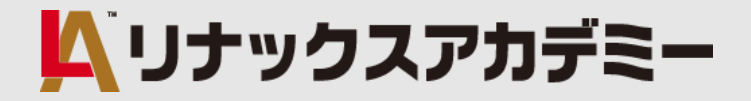

#### ■学習の仕方

~Linux学習のコツ その3~

★分からないコマンドは調べましょう!

あいまいな知識でコマンドを実行すると思わぬ事態となる恐れがあります。コマンドの使用方法はマニュアルなどを参照してから実行するように心がけましょう。また、試験対策としては 各種オプションや引数の指定方法をできる限りマスターしましょう。

<マニュアルの参照:manコマンド>

man コマンド名 → 例:\$man passwd

<インターネット検索の利用>

検索キーワードに「manpage コマンド名」と指定して検索

※ディストリビューションやカーネルバージョンによってコマンドが異なる場合がありますので、 注意しましょう。

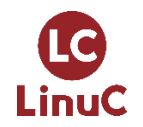

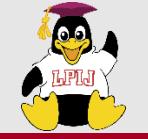

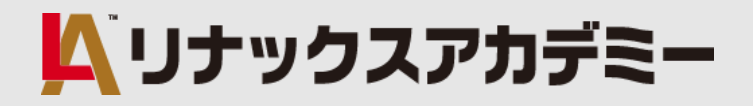

### 2. 101試験出題範囲よりポイント解説

#### ◆ 基本的なファイル管理の実行

◆ ファイルのパーミッションと所有者の管理

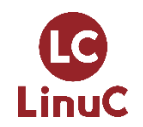

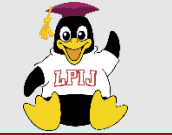

#### <主要な知識範囲>

- 個々のファイルおよびディレクトリをコピー、移動、削除する
- 複数のファイルおよびディレクトリを再帰的にコピーする
- ファイルおよびディレクトリを再帰的に削除する
- 基本的なものから高度なものまで、ワイルドカード規則をコマンドで使用する
- findを使用して、種類、サイズ、または時刻を基にファイルを見つけて操作する
- tar、cpioおよびddの使用方法

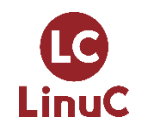

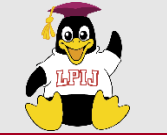

★findコマンド - ディレクトリ階層をたどって、条件を満たすファイルを検索する

書式: find [<mark>オプション</mark>] [対象ディレクトリ] [検索オプション] [アクション] ◆主な<u>オプション</u>

| オプション | 意味                     |
|-------|------------------------|
| -P    | シンボリックリンクをたどらない(デフォルト) |
| -L    | すべてのシンボリックリンクをたどる      |
| -н    | コマンドラインで指定したシンボリックをたどる |

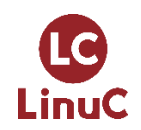

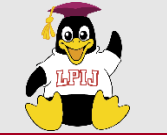

★findコマンド - ディレクトリ階層をたどって、条件を満たすファイルを検索する

書式: find [オプション] [対象ディレクトリ] [<u>検索オプション</u>] [アクション] ◆主な<u>検索オプション</u>

| オプション         | 意味                                                  |  |  |  |  |
|---------------|-----------------------------------------------------|--|--|--|--|
| -name ファイル名   | ファイル名/ディレクトリ名で検索(ワイルドカード使用可)                        |  |  |  |  |
| -size サイズ     | ファイルサイズで検索                                          |  |  |  |  |
| -mtime 日数     | 更新日時で検索                                             |  |  |  |  |
| -user ユーザ名    | 所有ユーザ名で検索                                           |  |  |  |  |
| -perm パーミッション | パーミッションの値で検索                                        |  |  |  |  |
| -type ファイルの種類 | ファイルの種類で検索<br>(「f」レギュラーファイル 「d」ディレクトリ 「l」シンボリックリンク) |  |  |  |  |

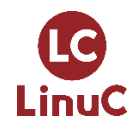

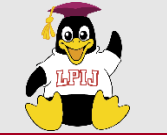

★findコマンド - ディレクトリ階層をたどって、条件を満たすファイルを検索する

書式: find [オプション] [対象ディレクトリ] [検索オプション] [<u>アクション</u>] ◆主な<u>アクション</u>

| オプション            | 意味                                                                     |  |
|------------------|------------------------------------------------------------------------|--|
| -print           | 検索結果を表示(デフォルト)                                                         |  |
| -ls              | 検索結果を詳細表示                                                              |  |
| -exec コマンド {} ¥; | 検索結果に対し指定したコマンドを実行<br>(検索結果が-execで指定したコマンドの引数となる。<br>「;」までをコマンドとして認識。) |  |

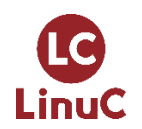

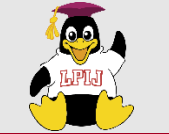

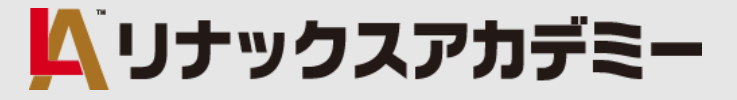

■基本的なファイル管理の実行★findコマンドの使用例

<指定した文字列を含むファイルを検索>

find \_ -name '\*test\*' -print 

文字列「test」が含まれるファイルを検索し表示

<指定した最終アクセス情報に該当するファイルを削除(rmコマンドを実行)>

findコマンドの実行結果がrmコマンドの引数になる

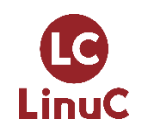

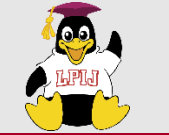

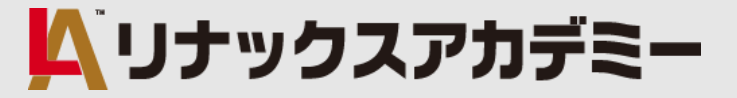

# ■基本的なファイル管理の実行 ★ファイルのアーカイブと圧縮について(その1)

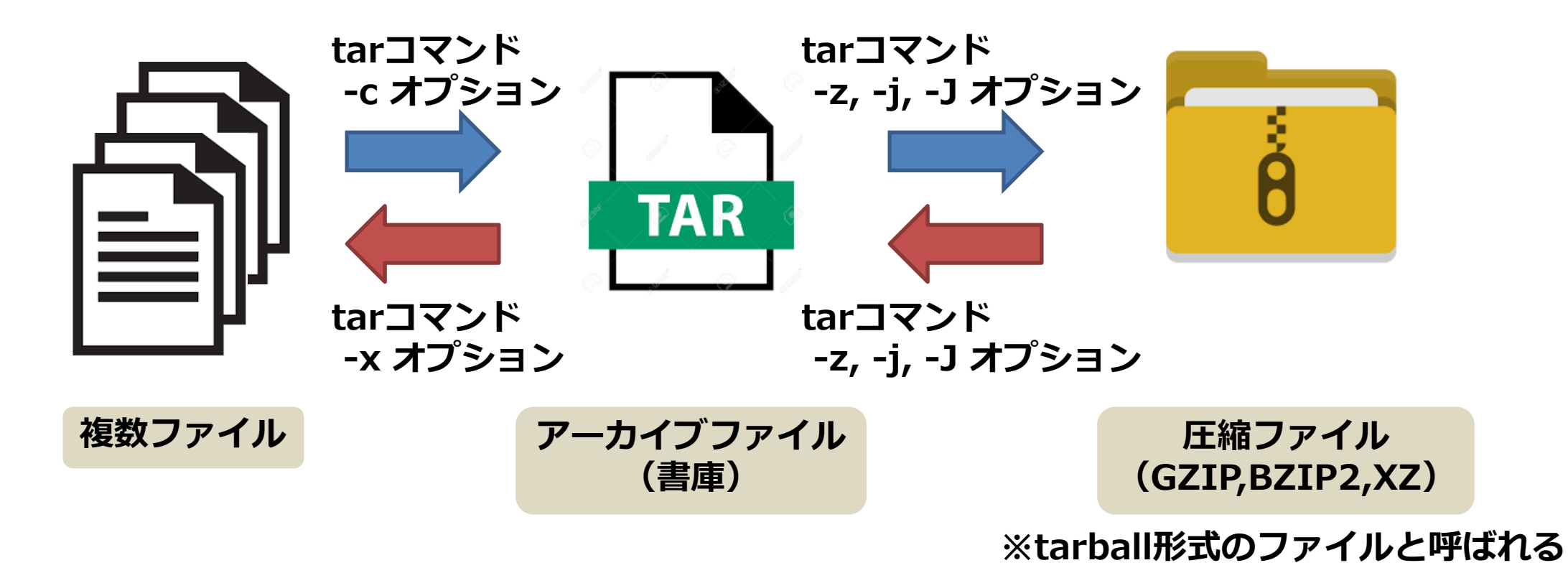

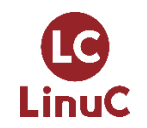

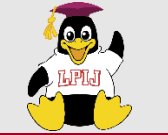

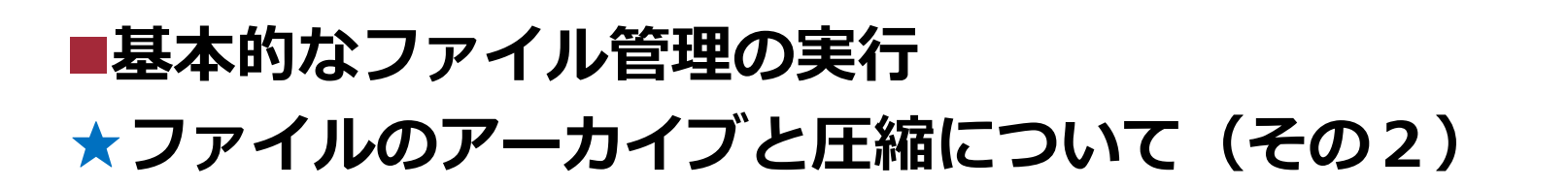

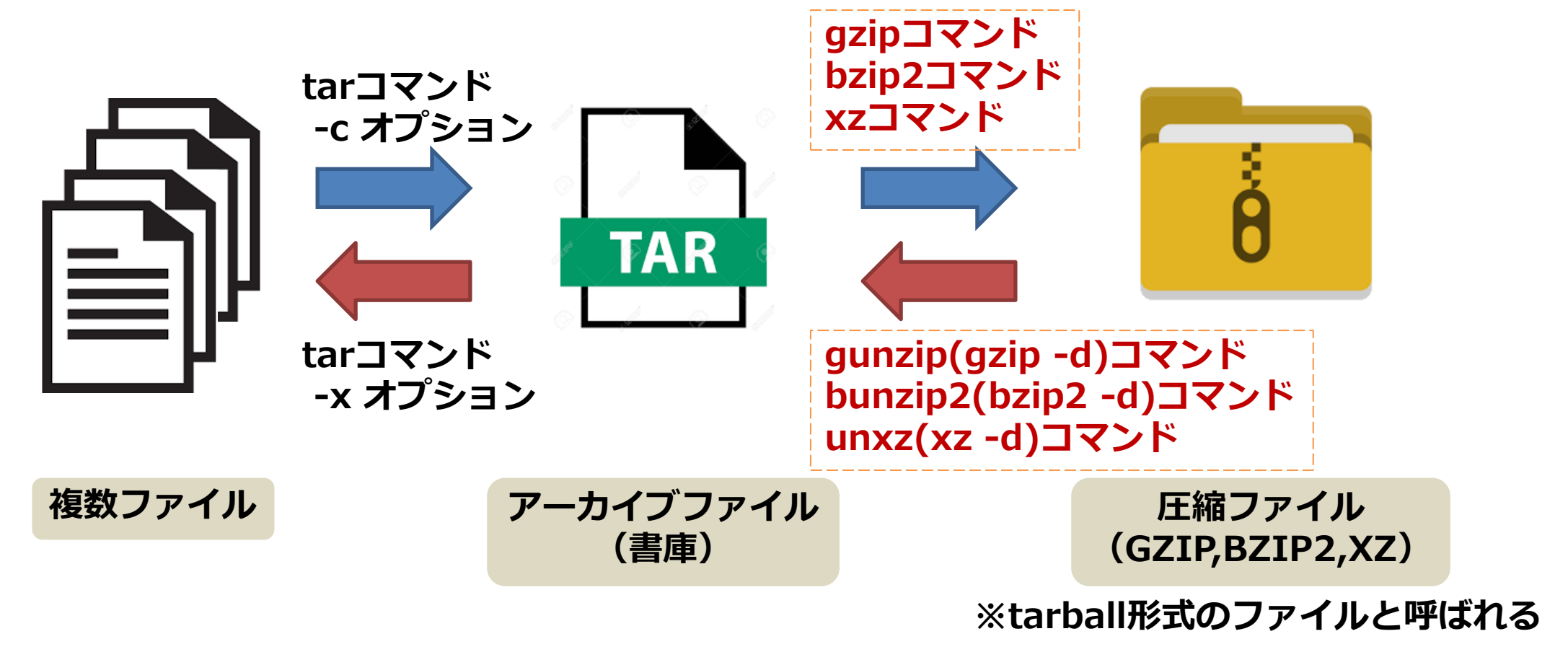

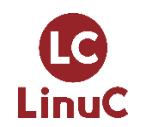

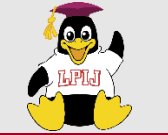

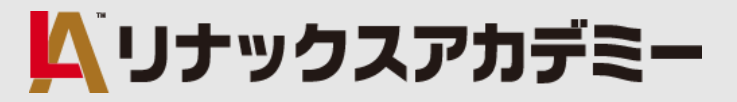

#### ★<u>tarコマンド</u> - GNU 版 tar アーカイブ・ユーティリティー

("tape archives"の略) ※元々は磁気テープ用にアーカイブするためのコマンド

書式: tar [オプション] アーカイブファイル名

#### tar [オプション] アーカイブファイル名 ファイル名/ディレクトリ名

<参考>

~オプションにハイフン「-」を付ける/付けない~

古い記法ではハイフンが不要でしたが、その後、オプションにハイフンを付ける ルールに対応しました。現在ではどちらの記法も利用可能です。ただし、ハイフ ン付きで使用できないオプションもあります。

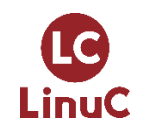

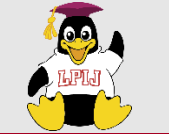

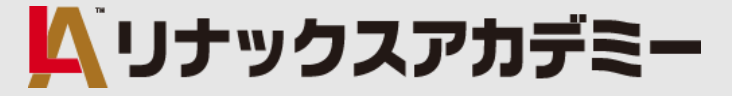

#### ★tarコマンドの主なオプション一覧

| 短いオプション  | 長いオプション     | 意味                               |
|----------|-------------|----------------------------------|
| -с       | create      | 新しいアーカイブファイルを作成                  |
| -r       | append      | アーカイブファイルの最後にファイルを追加             |
| -x       | extract,get | アーカイブファイルの展開                     |
| -t       | list        | アーカイブファイルの内容を一覧表示                |
| -f ファイル名 | file=ファイル名  | アーカイブファイル名の指定                    |
| -v       | verbose     | 処理内容の詳細表示                        |
| -z       | gzip        | GZIP形式に圧縮または解凍(拡張子は tar.gz, tgz) |
| -ј       | bzip2       | BZIP2形式に圧縮または解凍(拡張子は tar.bz2)    |
| -J       | xz          | XZ形式に圧縮または解凍(拡張子は tar.xz)        |

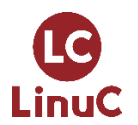

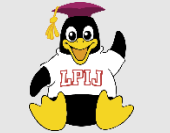

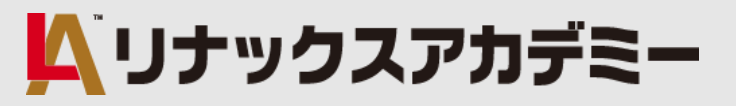

■基本的なファイル管理の実行 ★tarコマンドの使用例

<アーカイブファイルの作成>

tar -Cvf archive.tar test{1,2,3}\*

<アーカイブファイルの展開>

<GZIP圧縮形式のtarballファイルの作成>

tar -CZvf archive.tar.gz test{1,2,3}\*

<GZIP圧縮形式のtarballファイルの展開>

tar -Xvf archive.tar /home/user1

tar -XZvf archive.tar.gz /home/user1

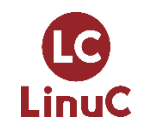

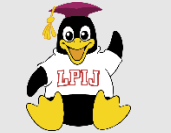

# はりポイント解説(抜粋) ムリナックスアカデミー

#### ■基本的なファイル管理の実行

#### ★<u>cpioコマンド</u> - アーカイブファイルへのファイルのコピーや、 アーカイブファイルからファイルへのコピーを行う ("Copy in, copy Out"の略)

書式: cpio オプション

◆<u>オプション</u>

| オプション | 意味                             |
|-------|--------------------------------|
| -0    | コピーアウトモード(アーカイブの作成)            |
| -i    | コピーインモード(アーカイブからファイルを取り出す)     |
| -d    | -iオプション同時指定の場合に、必要に応じてディレクトリ作成 |
| -t    | -iオプション同時指定の場合に、ファイルの一覧を表示     |

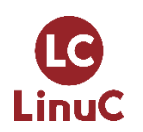

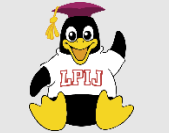

■基本的なファイル管理の実行 ★cpioコマンドの使用例

#### <アーカイブファイルの作成>

Is test{1,2,3}\* | cpio -o > cpio.file
find . -name 'test[1-3]\*' -print | cpio -o > cpio.file

<アーカイブファイルからファイルの取り出し>

cpio -i < cpio.file cat cpio.file | cpio -i

結果は同じ

<参考>

~cpioコマンドには引数を指定 できない~

🔼 リナックスアカデミー

cpioコマンドはアーカイブ処理 をおこなうコマンドのため、フ ァイルの指定は出カリダイレク ト、入カリダイレクト、パイプ ラインを利用します。

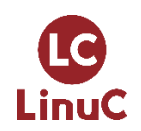

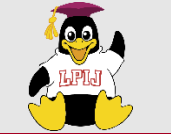

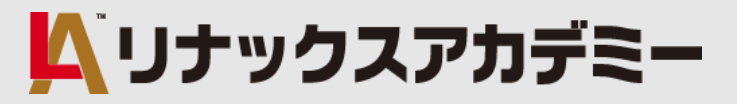

#### ■基本的なファイル管理の実行 ★tarコマンドとcpioコマンドの違い(参考)

#### <tarコマンド>

- アーカイブの先頭に管理情報をまとめて記録するので、
   先頭の情報が破損するとすべてのファイルが復元不可能となる。
- ・取得するファイルやサブディレクトリを指定できない。

#### <cpioコマンド>

- アーカイブの中でファイルごとに管理情報を記録するので、
   アーカイブの一部が破損しても部分的な被害で済む可能性がある。
- ・パイプを使用して取得するファイルしてディレクトリを指定できる。

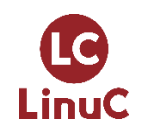

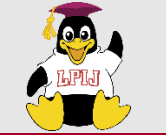

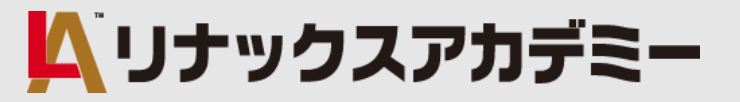

★<u>ddコマンド</u> - ファイルの変換とコピーを行う

("dataset definition"の略。※他にも諸説あり)

書式:

dd [オプション] if=<u>出力元ファイルのパス</u> of=<u>出力先ファイルのパス</u> [bs=バイト数] / ※パスにデバイス名を指定することもできる

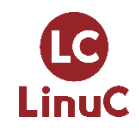

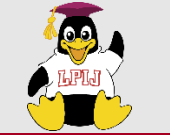

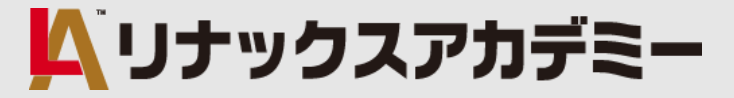

★ddコマンドの使用例

</dev/sda1にマウントされている/bootディレクトリをアーカイブとしてバックアップ>

dd if=/dev/sda1 of=boot.backup

</dev/sda2の先頭セクタ512バイトを/dev/sdbにコピー>

dd if=/dev/sda2 of=/dev/sdb bs=512

<CD-ROM(/dev/cdrom)からISOイメージファイルを作成>

dd if=/dev/cdrom of=file.iso

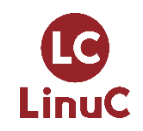

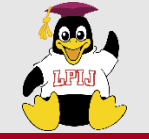

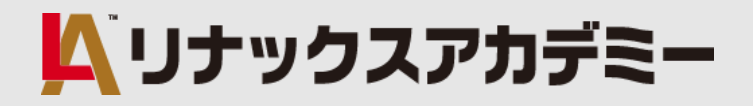

# 2. 101試験出題範囲よりポイント解説 ◆ 基本的なファイル管理の実行

◆ ファイルのパーミッションと所有者の管理

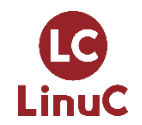

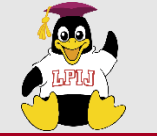

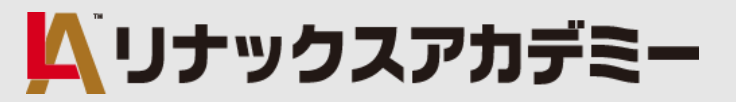

#### ■ファイルのパーミッションと所有者の管理

#### <主要な知識範囲>

- ・通常ファイル、スペシャルファイル、およびディレクトリに対する
   アクセスパーミッションを管理する
- ・SUID、SGID、スティッキービットなどのアクセスモードを使用して、 セキュリティを維持する
- ・ファイル作成マスクの変更方法を把握する
- ・グループフィールドを使用して、グループメンバーがファイルにアクセス
   できるようにする

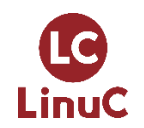

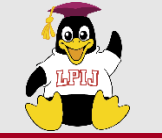

#### ■ファイルのパーミッションと所有者の管理

#### ★ chmod <u>コマンド</u> - ファイルのアクセス権を変更する ("change mode"の略)

書式: chmod [<u>オプション</u>] <u>モード</u> ファイル名またはディレクトリ名

#### ◆<u>オプション</u>

| オプション | 意味                               |
|-------|----------------------------------|
| -R    | 指定したディレクトリ以下のファイルやサブディレクトリも対象とする |

#### ◆<u>モード</u>

| モード     | 内容                         |  |  |
|---------|----------------------------|--|--|
| シンボルモード | パーミッションを対象、操作、権限それぞれの記号で指定 |  |  |
| オクタルモード | パーミッションを数値で指定              |  |  |

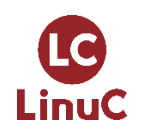

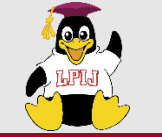

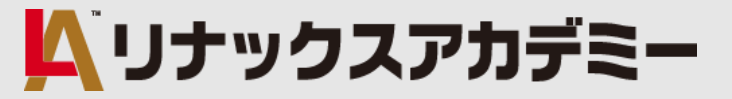

#### ■ファイルのパーミッションと所有者の管理 ★chmodコマンド

◆シンボルモードで使用できる記号

| 対象 |        | 操作 |    | 権限 |            |
|----|--------|----|----|----|------------|
| u  | 所有ユーザ  | +  | 追加 | r  | 読み         |
| g  | 所有グループ | -  | 削除 | w  | 書き         |
| ο  | その他    | =  | 設定 | x  | 実行         |
| а  | 全て     |    |    | S  | SUID/SGID  |
|    |        |    |    | t  | sticky bit |

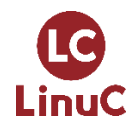

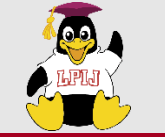

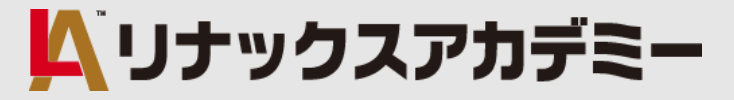

#### ■ファイルのパーミッションと所有者の管理 ★chmodコマンド

◆オクタルモードによるパーミッション例

| 所有者 | グループ | その他 | 所有者 | グループ | その他 |
|-----|------|-----|-----|------|-----|
| rwx | rwx  | rwx | rwx | r-x  | r-x |
| 7   | 7    | 7   | 7   | 5    | 5   |
| 所有者 | グループ | その他 | 所有者 | グループ | その他 |
| rw- | rw-  | rw- | rw- | r    | r   |
| 6   | 6    | 6   | 6   | 4    | 4   |
| 所有者 | グループ | その他 | 所有者 | グループ | その他 |
| rw- |      | x   | r   |      |     |

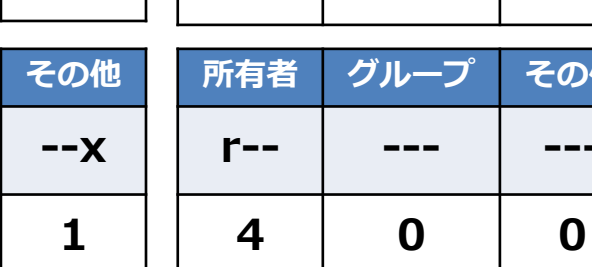

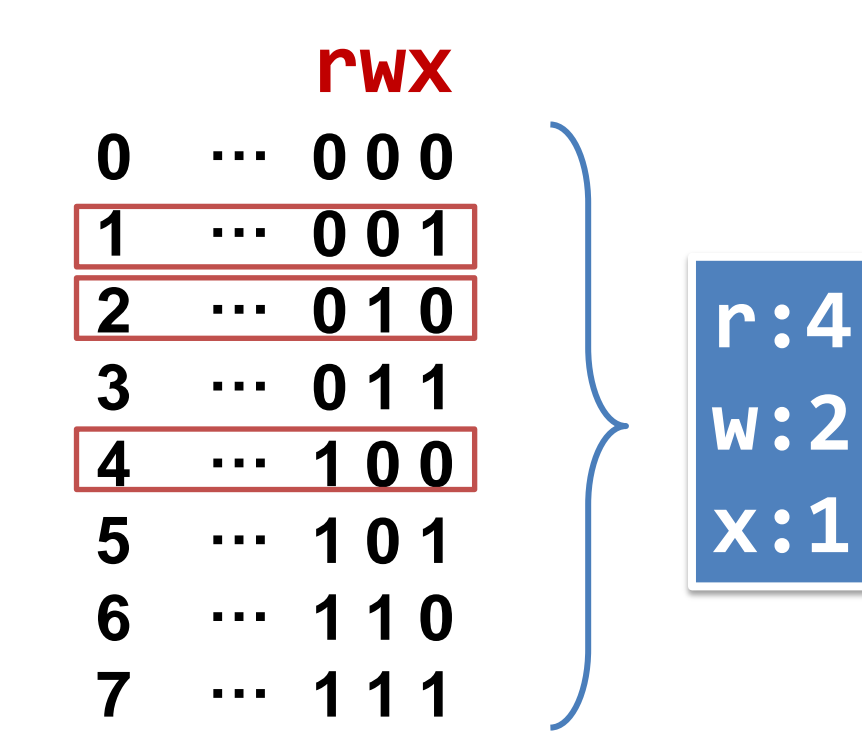

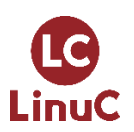

6

0

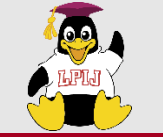

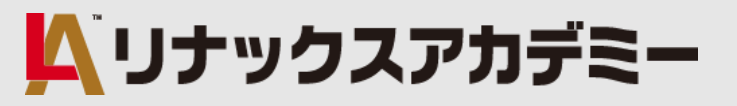

#### ■ファイルのパーミッションと所有者の管理 ★chmodコマンドの使用例

chmod ug+w /home/user1/test.txt chmod a-x /home/user1/test.txt chmod u+rw,g+r /home/user1/test.txt chmod u=r /home/user1/test.txt

chmod 664 /home/user1/test.txt chmod 666 /home/user1/test.txt chmod 640 /home/user1/test.txt chmod 400 /home/user1/test.txt chmod -R go-rwx /home/user1/testdir chmod -R u=rw /home/user1/testdir

#### chmod -R 600 /home/user1/testdir

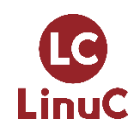

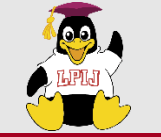

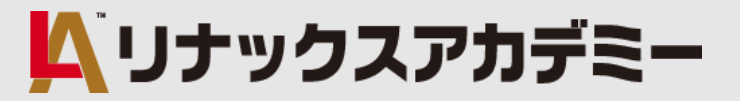

#### ■ファイルのパーミッションと所有者の管理 ★パーミッションとマスク値

- ユーザがファイルやディレクトリを作成すると、マスク値を参照した上でデフォルトの パーミッションが設定されます。<u>umaskコマンド</u>を使用して、現在のマスク値を確認 したり、他のマスク値に変更することができます。
- ただし、マスク値を変更した場合は、現在起動中のシェルでのみ有効となります。

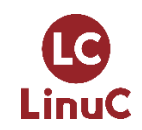

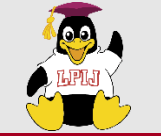

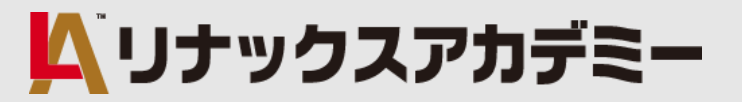

■ファイルのパーミッションと所有者の管理 ★マスク値について

<既定のマスク値>

| レギュラーファイル | : 0666 |
|-----------|--------|
| ディレクトリ    | : 0777 |

<ファイル作成時のパーミッション>

マスク値が0022の場合 → 0666 – 0022 = 0644 / 0777 – 0022 = 0755 マスク値が0002の場合 → 0666 – 0002 = 0664 / 0777 – 0002 = 0775

レギュラーファイル

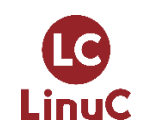

ディレクトリ

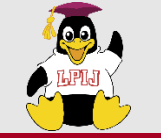

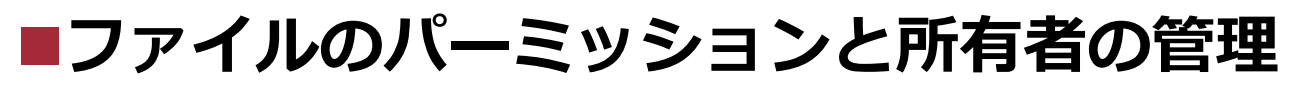

#### ★<u>umaskコマンド</u> - ファイルのアクセス権を変更する ("user mask" の略)

- 書式:umask ···確認
  - umask [オプション] マスク値 ・・・変更
- ※オプションには、-p や -S が使用できますが、ここでは説明を割愛します。

#### ★umaskコマンドの使用例

<umask値を0022に変更>

umask 0022

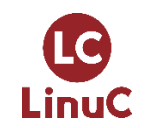

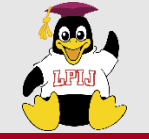

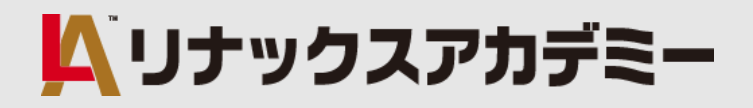

## 3. 102試験出題範囲よりポイント解説

- ◆ シェル環境のカスタマイズと簡単なシェルスクリプト
- ◆ ジョブスケジューリングによるシステム管理業務の自動化
- ◆ セキュリティ (ホストのセキュリティ設定/暗号化によるデータの保護)

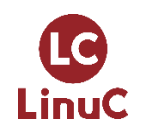

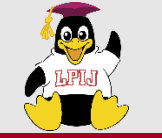

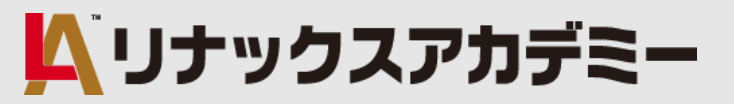

#### ■シェル環境のカスタマイズと簡単なシェルスクリプト

#### <主要な知識範囲>

・ログイン時または新しいシェルを生成したときに、環境変数(PATHなど)を設定する

- ・よく使用する一連のコマンド用にBashの関数を作成する
- ・新しいユーザアカウント用のスケルトンディレクトリを保守する
- ・コマンドサーチパスを適切なディレクトリに設定する

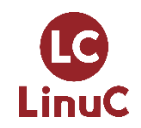

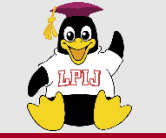

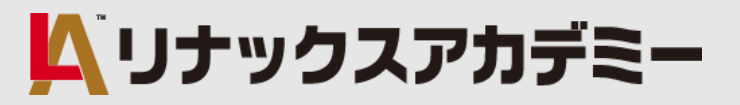

#### ■シェル環境のカスタマイズと簡単なシェルスクリプト

★シェルの種類

#### <u>Bash</u>

Bash(GNU Bash)は、GNUプロジェクトによるプロダクトで、多くのUNIX/Linux系OSで 標準的に利用されているシェルです。基本的機能を備えているのでカスタマイズせずに利用 できます。

#### <u>Zsh</u>

UNIXコマンドインタプリタ(シェル)であり、「対話型ログインシェル」および「シェルスクリ プトコマンドプロセッサ」として使用できます。 「Bash」「ksh」「tcsh」などのシェル機能を取り込み、多数の改良が加えられている拡張 Bourneシェルで、強力なスクリプト言語としても利用できます。 また、さまざまなプラグインでカスタマイズして利用することが可能です。

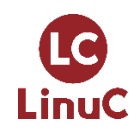

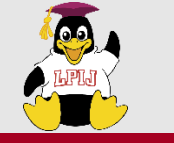

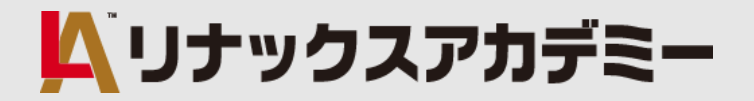

#### ■シェル環境のカスタマイズと簡単なシェルスクリプト ★シェルと環境

シェルはLinuxカーネル(OSの中核)と、ユーザーの間に位置するレイヤーです。

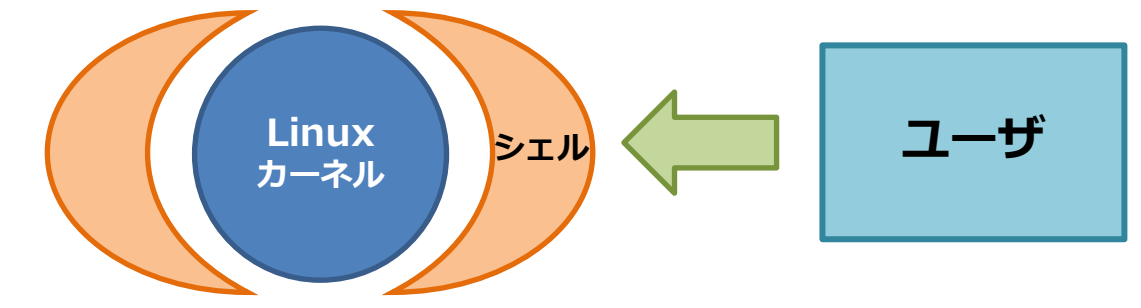

シェルは、コマンドラインで直接実行するほか、実行するコマンドをあらかじめスクリプト ファイルに記述し、そのスクリプトファイルを実行するだけで何度も繰り返す必要のある 一連のコマンドを簡単に実行することができます。また、functionコマンドを使用し関数を 定義して直接実行したり、関数をシェルスクリプトに記述した上で実行したりすることも できます。

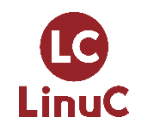

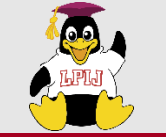

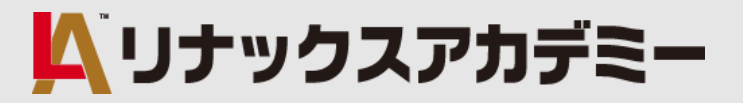

#### ■シェル環境のカスタマイズと簡単なシェルスクリプト ★シェルスクリプトの実行

◆シェルスクリプト実行方法のいろいろ

| 実行方法        | 必要な権限       | 実行例               | 備考                                                                |
|-------------|-------------|-------------------|-------------------------------------------------------------------|
| source コマンド | r(読み)       | source スクリプトファイル名 |                                                                   |
|             | r(読み)       | . スクリプトファイル名      |                                                                   |
| bash コマンド   | r(読み)       | bash スクリプトファイル名   |                                                                   |
| ./          | r(読み)とx(実行) | ./スクリプトファイル名      | ディレクトリにパスが通っていない場合に<br>カレントディレクトリ「./」を明示する必<br>要がある。絶対パスを指定してもよい。 |

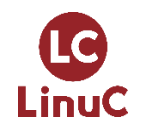

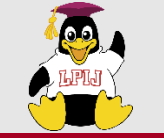

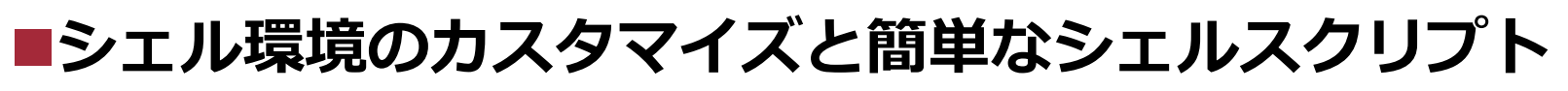

#### ★関数の定義方法と実行

シェルでは、関数の定義をする際functionコマンドを使用します。 その関数を実行(呼び出し)するには関数名の後に必要な引数を指定します。 関数をスクリプトファイル内に記述した場合には、シェルスクリプトを実行する いずれかの方法でスクリプトを実行します。

#### ★<u>functionコマンド</u> – 関数を定義する

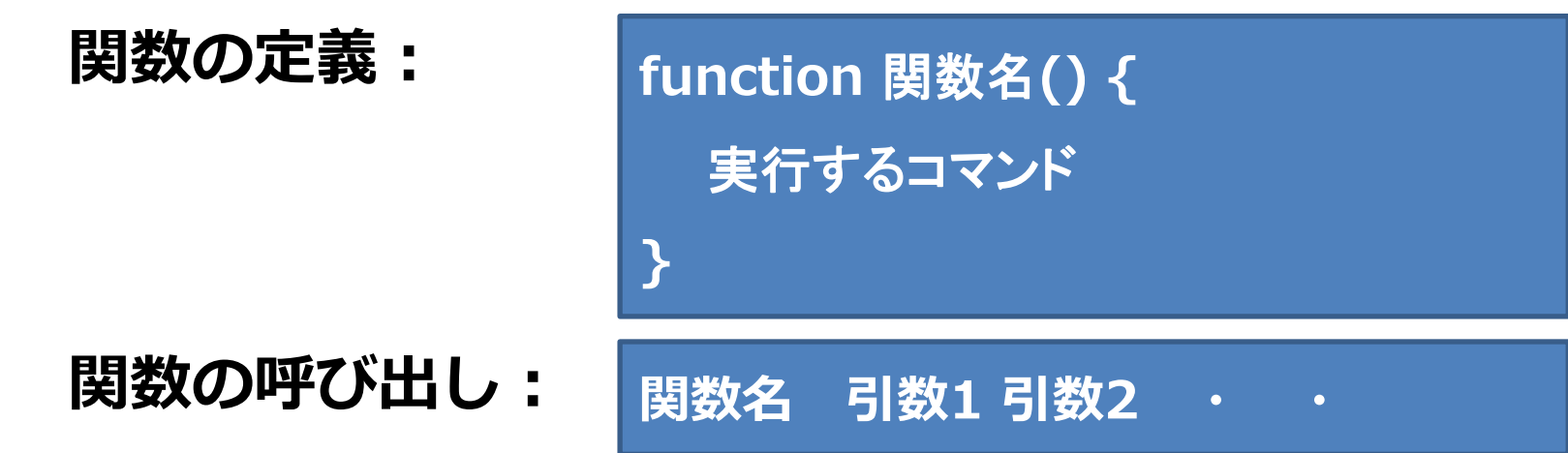

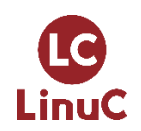

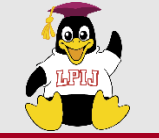

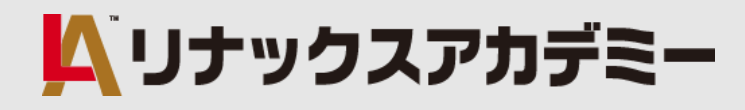

#### ■シェル環境のカスタマイズと簡単なシェルスクリプト

#### ★関数の定義例

- 例題:引数に指定した数値を合計する関数 関数名「goukei」
- ① 合計値を格納する変数kotaeに初期値0をセット
- ② 引数指定が3つ未満の場合メッセージ表示し終了
- ③ 引数の値を1つずつ取り出し変数kotaeに加算代入処 理を繰り返す
- ④ 全ての引数を合計した値(変数kotae)を表示 戻り値0

```
#!/bin/bash
function goukei() {
  kotae=0
  if [ $# -lt 3 ]
       then
       echo "Please specify at least 3 parameters"
        exit
  fi
  for val in $@
  do
     kotae = `expr $kotae + $val`
  done
  echo "Answer: $kotae"
  return 0
}
goukei 100 200 300
```

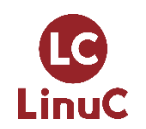

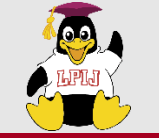

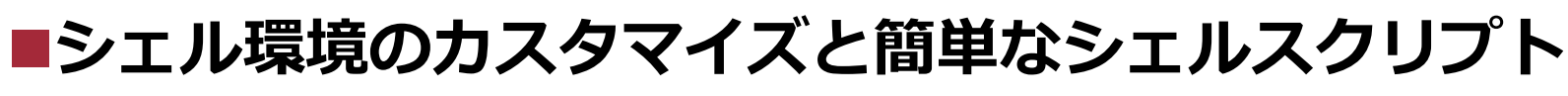

#### ★関数の定義例

例題:引数に指定した数値を合計する関数関数名「goukei」

<条件分岐構文> if 条件 then ~ fi <繰り返し構文> for 繰り返し条件 do ~ done <bashの特殊変数>

\$# ・・・引数の個数 \$@ ・・・全ての引数

```
#!/bin/bash
function goukei() {
  kotae=0
  if [ $# -lt 3 ]
       then
       echo "Please specify at least 3 parameters"
        exit
  fi
  for val in $@
  do
     kotae = `expr $kotae + $val`
  done
  echo "Answer: $kotae"
  return 0
}
goukei 100 200 300
```

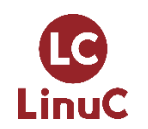

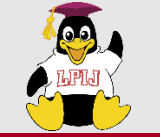

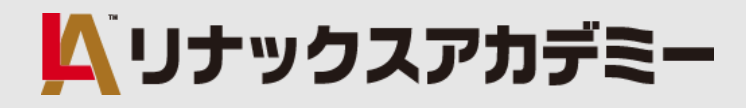

#### ■シェル環境のカスタマイズと簡単なシェルスクリプト

#### ★関数の定義例

例題:引数に指定した数値を合計する関数関数名「goukei」

\$ source スクリプトファイル名

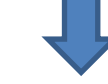

Answer: 600

```
#!/bin/bash
function goukei() {
  kotae=0
  if [ $# -lt 3 ]
       then
        echo "Please specify at least 3 parameters"
        exit
  fi
  for val in $@
  do
     kotae = `expr $kotae + $val`
  done
  echo "Answer: $kotae"
  return 0
}
goukei 100 200 300
```

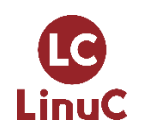

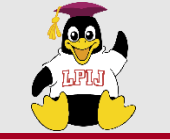

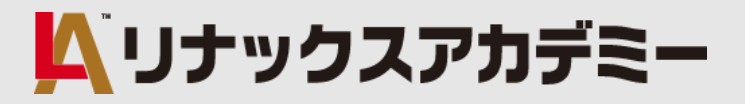

#### ■シェル環境のカスタマイズと簡単なシェルスクリプト

#### ★スケルトンディレクトリについて

useradd コマンドでユーザーアカウントを作成すると、通常/home ディレクトリ配下 にそのユーザーのホームディレクトリも同時に作成されますが、その際、/etc/skel ディレクトリ内にあるファイルがホームディレクトリ内にコピーされます。 このスケルトンディレクトリにどのユーザーにも必要と思われる基本的な設定ファイル などを格納しておくことができます。

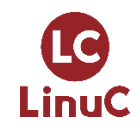

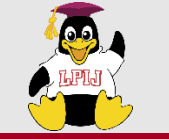

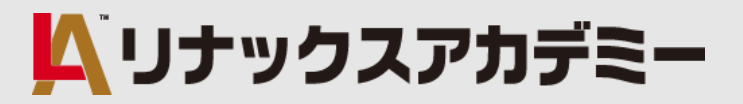

# ■シェル環境のカスタマイズと簡単なシェルスクリプト ★スケルトンディレクトリについて

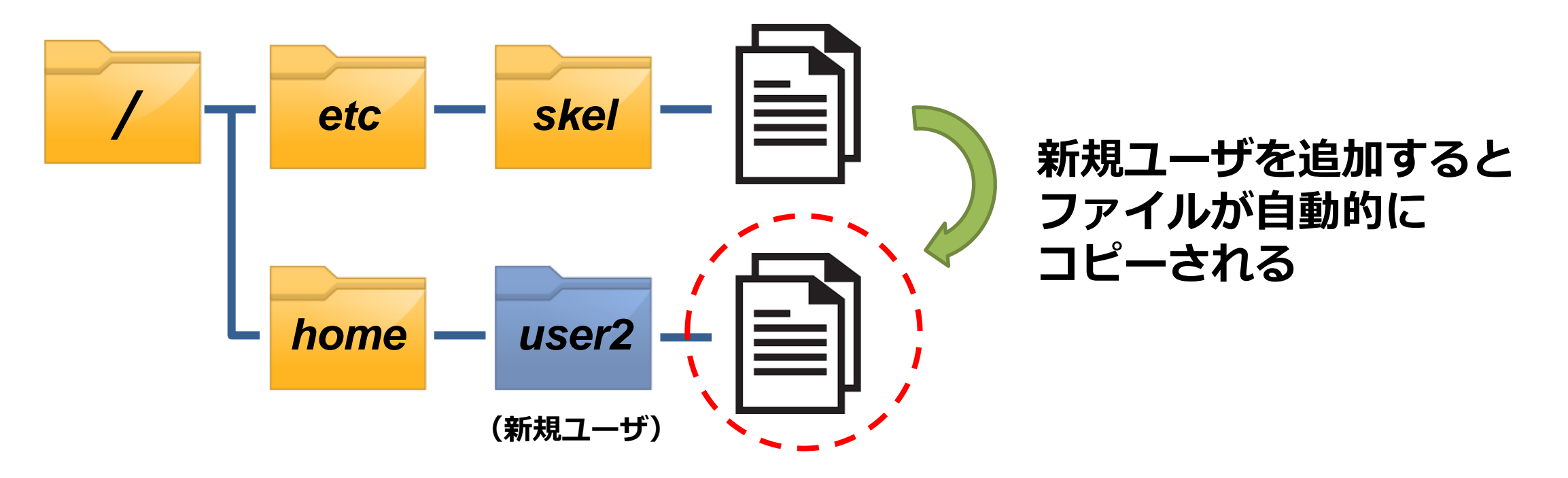

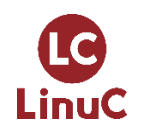

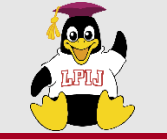

#### ■シェル環境のカスタマイズと簡単なシェルスクリプト

#### **★スケルトンディレクトリについて**

デフォルトでは/etc/skel ですが、useraddの設定ファイル/etc/default/useradd ファイルで設定変更が可能です。

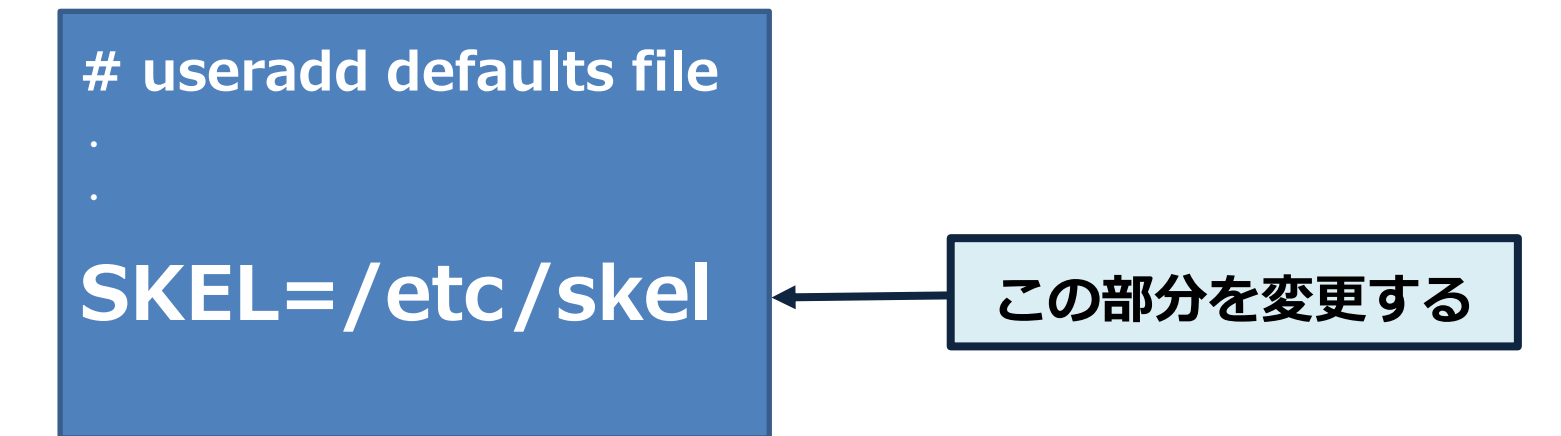

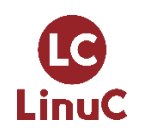

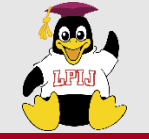

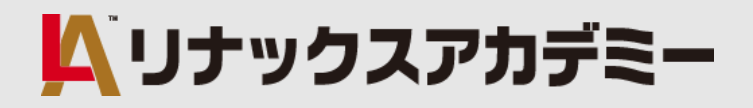

# 3. 102試験出題範囲よりポイント解説

- ◆ シェル環境のカスタマイズと簡単なシェルスクリプト
- ◆ ジョブスケジューリングによるシステム管理業務の自動化
- ◆ セキュリティ (ホストのセキュリティ設定/暗号化によるデータの保護)

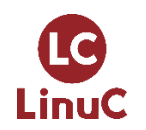

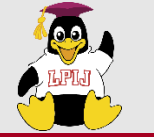

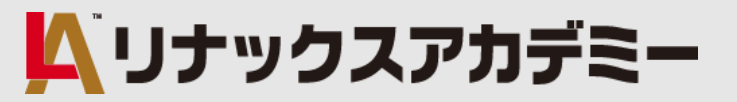

#### <主要な知識範囲>

- ・cronおよびatでジョブを管理する
- ・ユーザがcronおよびatサービスにアクセスできるよう設定する
- anacronの設定

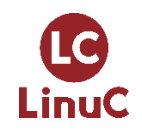

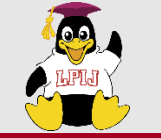

#### ★タスクの自動化

自動化タスクユーティリティには、cron、anacron、at、 batch があり、cron と anacron は繰り返されるジョブのスケジュール管理(定期実行)をするのに対し、at と batch は1回のみのジョブのスケジュール管理(指定時実行)をします。

#### ★cron と anacron の違い

cron と anacron はいずれも、時刻、月のうちの日付、月、曜日、週で定義されたある時 点で定期的なタスクの実行をスケジュールすることができるデーモンです。 cron は、最高で1分おきの頻度でジョブの実行が可能です。ジョブがスケジュールされて いる時にシステムが稼働していない場合は、ジョブは実行されません。 一方でanacron は、ジョブがスケジュールされている時点でシステムが稼働していなくて も、ジョブを記憶しており、次回システム起動した際にジョブを実行します。ただし、 anacron は1日に1回しかジョブを実行できません。

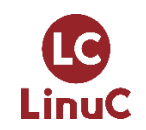

🔼 リナックスアカデミー

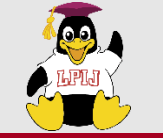

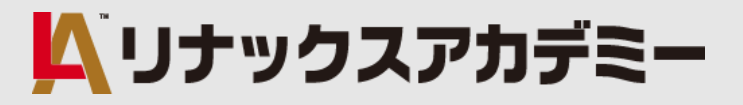

#### ★cronによるジョブの定期実行

cron は crond というデーモンによって管理されています。cronの設定は一般ユーザが行う場合は crontab コマンドを使用し編集などを行います。管理者 root がシステム用 cron を設定する場合は、各設定ファイルをviエディタで編集します。

#### ◆cronの設定ファイル

| ユーザ cron  | /var/spool/cron/                                                                 | コマンド「crontab -e」を実行しviコマンドで編集を行うと<br>このディレクトリに実行ユーザごとのファイルが作成される |  |
|-----------|----------------------------------------------------------------------------------|------------------------------------------------------------------|--|
| システム cron | /etc/cron.hourly/<br>/etc/cron.daily/<br>/etc/cron.weekly/<br>/etc/cron.monthly/ | 各ディレクトリ内にスクリプトを準備しておき、<br>/etc/crontab ファイルの設定内容に従って実行される        |  |
|           | /etc/cron.d/                                                                     | このディレクトリにジョブの実行日時などを記述したファイ<br>ルを格納する                            |  |
|           | /etc/crontabファイル                                                                 | システム全体に関する内容を記述する                                                |  |

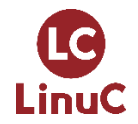

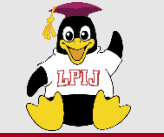

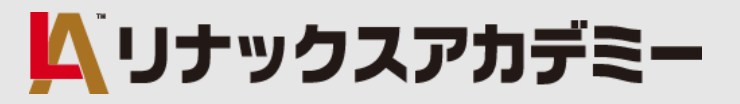

#### ★cronのアクセス制御 その1

cron のアクセス制御ファイルは、 /etc/cron.allow ファイル(許可)と /etc/cron.deny ファイル(拒否)です。1 行につき 1 ユーザ名の書式で記述します。このファイルの編集後 に crond のサービス再起動は不要です。ユーザがジョブの追加又は削除する度にアクセス 制御のチェックがされます。

なお、アクセス制御ファイルに記載されているユーザ名に関わらず、管理者 root は常に cron を使用することができます。

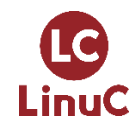

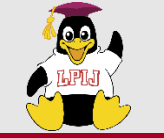

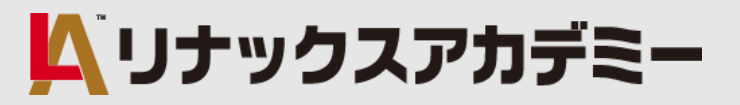

#### ★cronのアクセス制御 その2

cron.allow ファイルが存在する場合は、そのファイルに記載されているユーザのみ cronの使用を許可され、cron.deny ファイルは無視されます。

cron.allow が存在しない場合、cron.deny に表示されているユーザは cron を使用する ことができません。

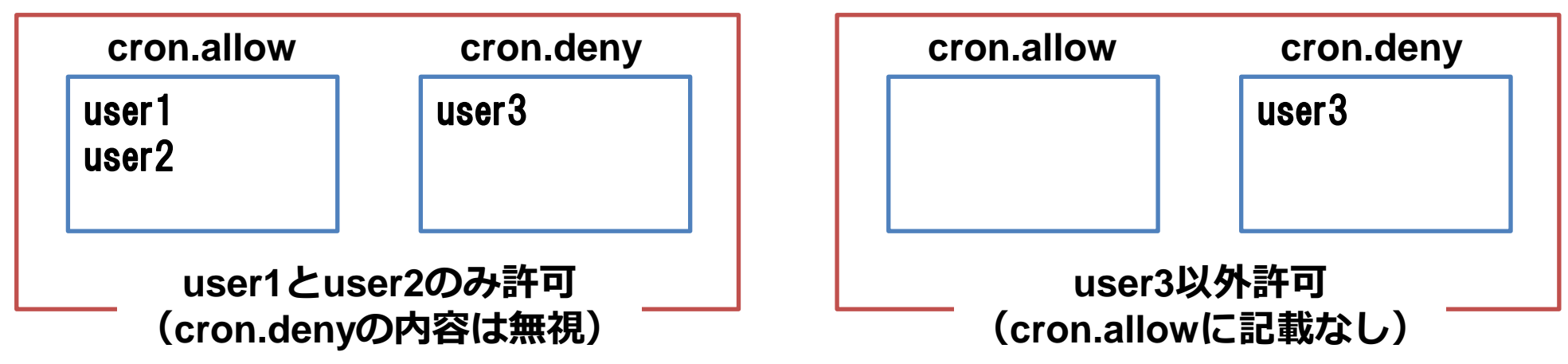

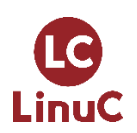

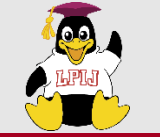

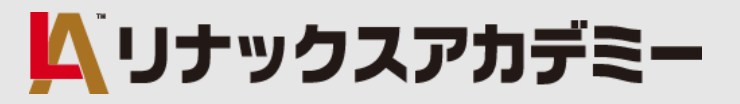

#### ★cronのアクセス制御 その3

アクセスは制御はPAM(Pluggable Authentication Modules)を利用することもできます。 設定値は /etc/security/access.conf に格納されています。

<管理者 root 以外のユーザに crontab の作成を禁止する場合>

-: ALL EXCEPT root : cron

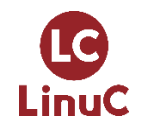

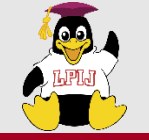

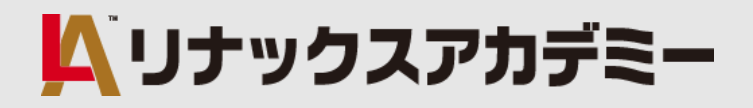

# 3. 102試験出題範囲よりポイント解説

- ◆ シェル環境のカスタマイズと簡単なシェルスクリプト
- ◆ ジョブスケジューリングによるシステム管理業務の自動化
- ◆ セキュリティ (ホストのセキュリティ設定/暗号化によるデータの保護)

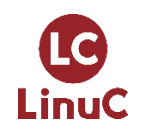

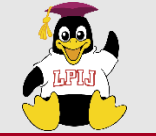

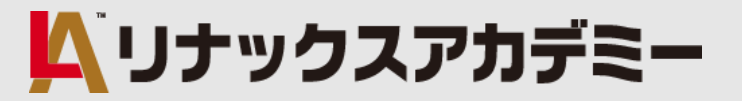

#### <主要な知識範囲>

- ・シャドウパスワードおよびその機能について知っている
- ・使用していないネットワークサービスをオフにする

・TCPラッパーの役割について理解している

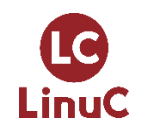

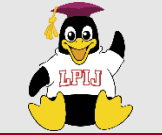

#### ★シャドウパスワードとは

安全にパスワードを管理するための仕組みのこと。

ユーザ情報ファイル/etc/passwordファイルやグループ情報ファイル/etc/group

ファイルに管理せず、よりアクセス権の厳しい/etc/shadowファイル、/etc/gshadow ファイルに暗号化パスワードを管理します。

シャドウパスワード管理方式と旧来のパスワード管理方式の切り替えのためのコマンドには、 pwconvコマンド、pwunconvコマンド、grpconvコマンド、grpunconvコマンドが あります。

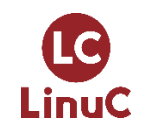

🔼 リナックスアカデミー

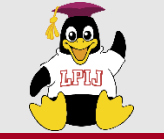

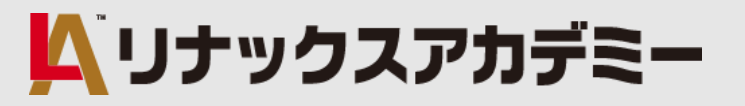

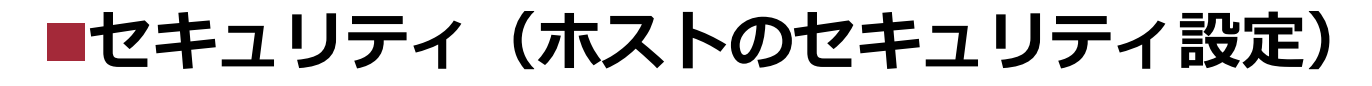

#### ★ユーザパスワードのシャドウパスワード管理

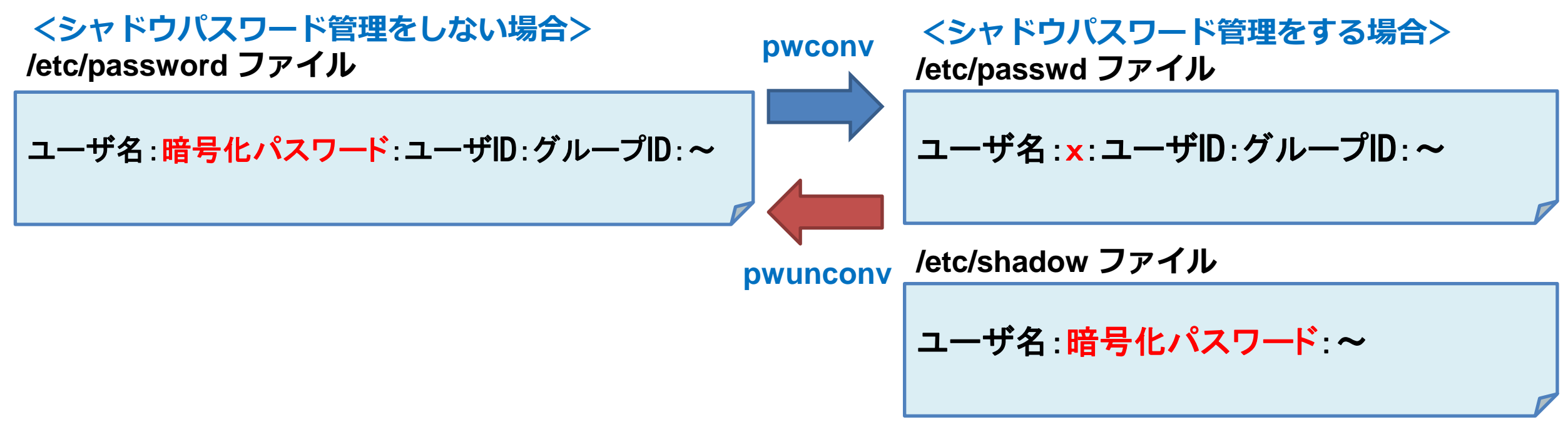

※ユーザパスワードとは、ログイン時に使用するパスワードのことです。

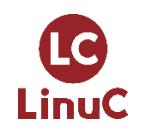

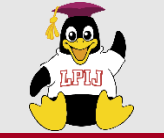

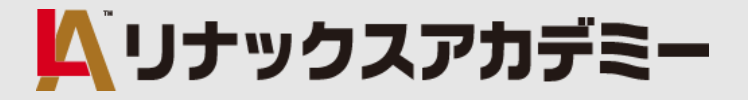

#### ★グループパスワードのシャドウパスワード管理

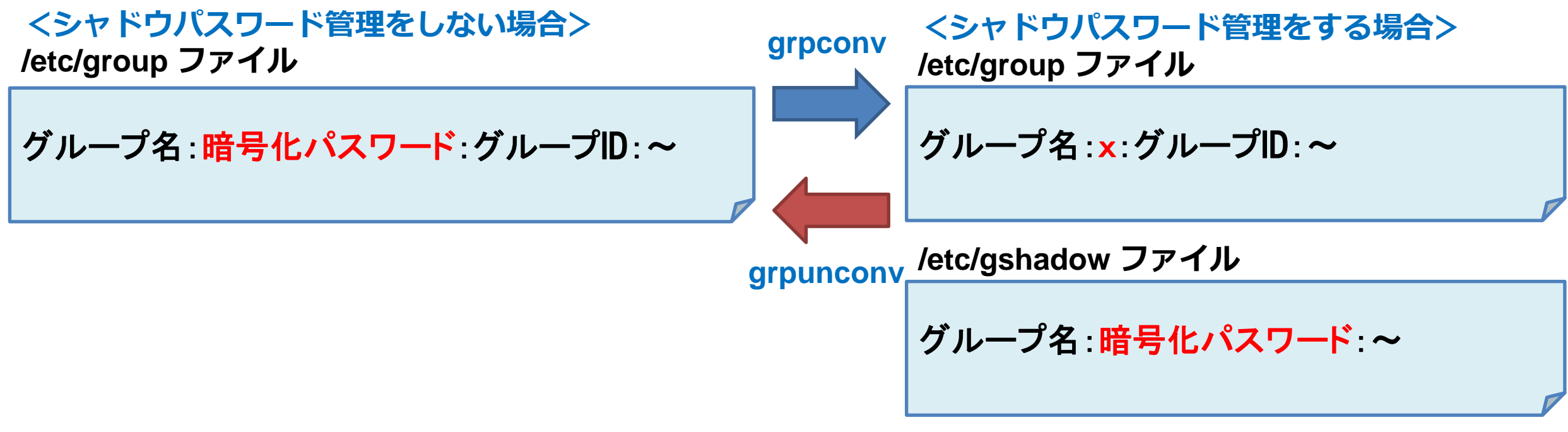

#### ※グループパスワードを設定(gpasswdコマンドを実行)すると、 グループにユーザを追加する時などにパスワードが求められます。

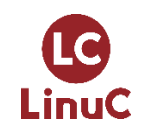

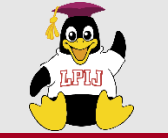

#### ★inetd・xinetd(スーパーサーバ型デーモン)について

inetdのセキュリティ機能を強化した拡張版がxinetdです。 このデーモンを起動するとシステム起動するたびにスーパーサーバが起動し、ネットワークの インターネット・サービス管理を提供します。

このサービスは必要な場合にのみ他のサービス(サブサーバー)を呼び出すことによって、 インターネット サービスを内部的に提供しシステムの負荷を減らします。

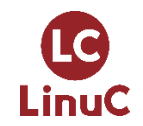

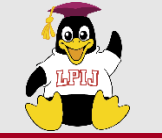

#### ■セキュリティ(ホストのセキュリティ設定) ★inetd・xinetd(スーパーサーバ型デーモン)について

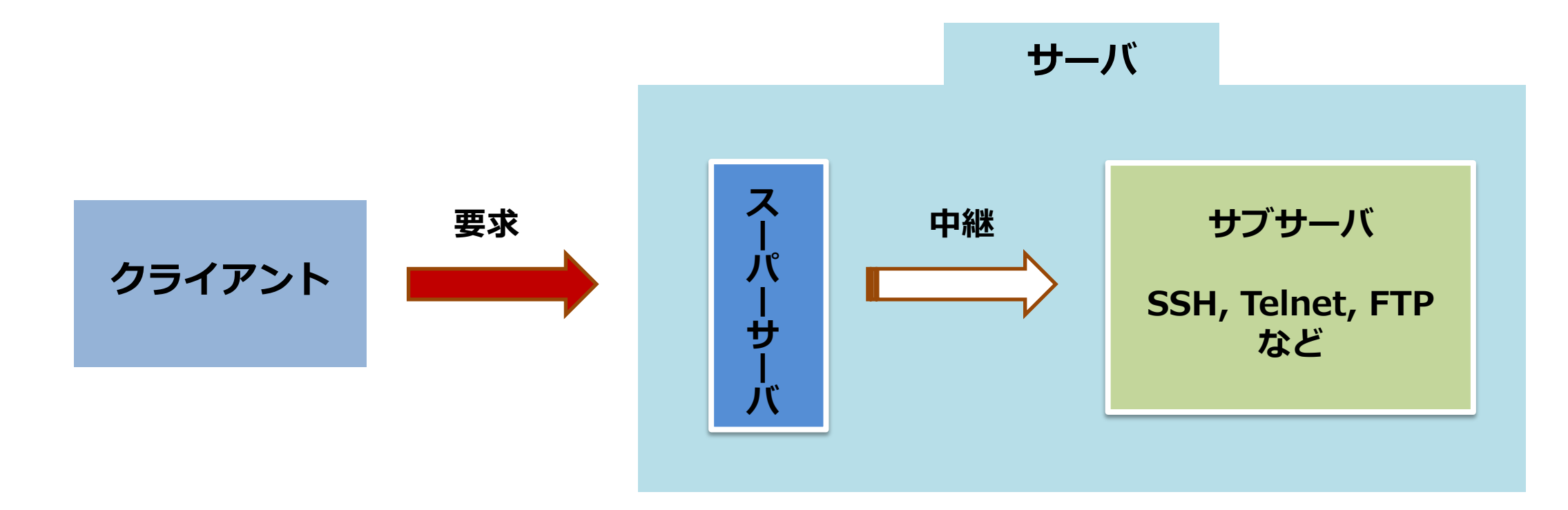

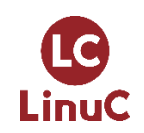

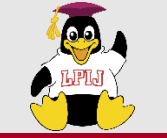

- ★inetd・xinetd(スーパーサーバ型デーモン)について
  - ◆スーパーサーバベースの主なサブサーバー覧(参考)

| サービス名   | 機能                             | サービス名   | 機能                               |
|---------|--------------------------------|---------|----------------------------------|
| comsat  | ユーザーに着信メールを通知                  | talkd   | talk コマンド用のサーバー機能を提供             |
| ftpd    | FTP プロトコル用のサーバー機能を提供           | telnetd | TELNET プロトコル用のサーバー機能を提供          |
| fingerd | finger コマンド用のサーバー機能を提供         | tftpd   | トリビアル・ファイル転送プロトコル用の<br>サーバー機能を提供 |
| rloaind | rlogin コマンド用のサーバー機能を提供         |         |                                  |
|         |                                | uucpd   | BNU と TCP/IP 間の通信を処理             |
| rexecd  | rexec コマント用のサーハー機能を提供          |         |                                  |
| rshd    | リモート・コマンドを実行するための<br>サーバー機能を提供 |         |                                  |

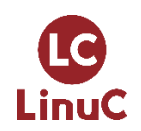

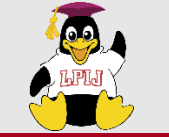

#### ★inetd・xinetd(スーパーサーバ型デーモン)について

サービスには単独で動作するタイプ(スタンドアロン)のものと、<u>スーパーサーバベース</u> のものがあり、前者は起動スクリプトや systemctl コマンドを使って制御しますが、 後者は構成ファイルで制御します。

・単独で動作するサービス → 起動スクリプト(/etc/init.d/サービス名) systemctlコマンド

· <u>スーパーサーバベースのサービス</u> → /etc/inetd.conf ファイル

→ /etc/inetd.conf ファイル /etc/xinetd.d 配下の各ファイル

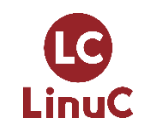

Uナックスアカデミー

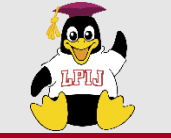

#### ★inetd・xinetd(スーパーサーバ型デーモン)について

セキュリティ上好ましくないサービスや不要なサービスは、始めから起動しないよう 設定が必要です。

設定変更にはいくつか方法がありますが、ここでは xinetd の環境下で サブサーバの サービスを無効化する方法をご紹介します。

※xinetd のパッケージがインストールされていない場合はあらかじめインストールしてから xinetd サービスを起動しておきます。

# yum -y install xinetd
# systemctl start xinetd

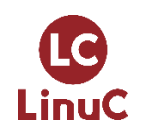

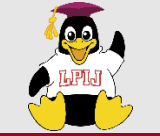

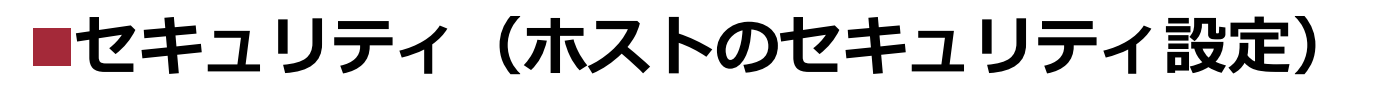

★例:tcpmuxサービスの無効化 → /etc/xinetd.d/tcpmux-server ファイルを編集

| service tcpmux                                   |                                               |
|--------------------------------------------------|-----------------------------------------------|
| {                                                | disable = yes                                 |
| disable = yes<br>id = tcpmux-server<br>wait = no | とすることで無効化となる                                  |
| socket_type = stream<br>user = root              | ファイル編集後はサービス再起動<br># systemctl restart xinetd |
| <pre>server = }</pre>                            |                                               |

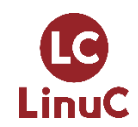

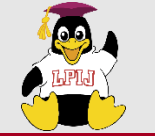

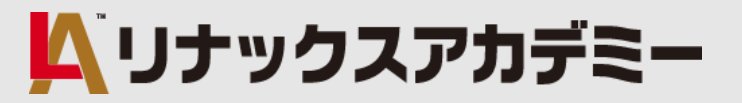

#### ■セキュリティ(暗号化によるデータの保護)

#### <主要な知識範囲>

- ・基本的なOpenSSH2クライアントの設定および利用方法
- ・OpenSSH2サーバのホストキーの役割について理解している
- ・基本的なGnuPGの設定および利用方法
- ・SSHポートトンネル(X11トンネルを含む)について理解している

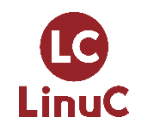

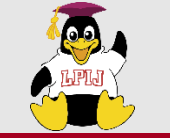

#### ■セキュリティ(暗号化によるデータの保護)

#### ★GnuPG(GNU Privacy Guard=GPG)とは

GnuPGとは、通信またはストレージを暗号化するためのGNUプロジェクトによるツールで OpenPGP(RFC 4880)に準拠し、データの暗号化と署名に用いられます。 ファイルの暗号化に利用する場合は、コマンド「gpg --gen-key」を実行し、鍵の種類、 有効期限、登録者名、メールアドレス、パスフレーズ、コメントを対話形式で入力し、 公開鍵と秘密鍵のペアキーを作成する必要があります。

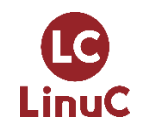

🔼 リナックスアカデミー

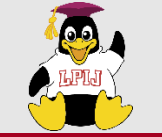

#### ■セキュリティ(暗号化によるデータの保護)

#### ★gpgコマンド – GPGを利用したペアキー作成など

#### gpgコマンドは各種オプションによりいろいろな機能があります。

◆主なgpgコマンドオプション一覧

| コマンド                        | 機能                              | 備考                                                                              |
|-----------------------------|---------------------------------|---------------------------------------------------------------------------------|
| gpggen-key                  | 公開鍵と秘密鍵のペアキー作成                  | 対話形式により登録者名やパスフレーズなどを入力<br>公開鍵 ~/.gnupg/pubring.gpg<br>秘密鍵 ~/.gnupg/secring.gpg |
| gpglist-keys                | 鍵の一覧表示                          |                                                                                 |
| gpg -o pubkey -aexport 登録者名 | 公開鍵pubkey のファイル出力               | バイナリファイルからテキストファイルへ変換される                                                        |
| gpgimport pubkey            | 受け取った公開鍵pubkey を<br>キーリングにインポート |                                                                                 |
| gpg -e -a -r 登録者名 ファイル名     | ファイルの暗号化                        | ファイル名の末尾に「.asc」が付加されたファイルが<br>作成される                                             |
| gpg 暗号化ファイル名                | ファイルの復号化                        |                                                                                 |

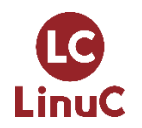

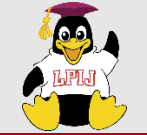

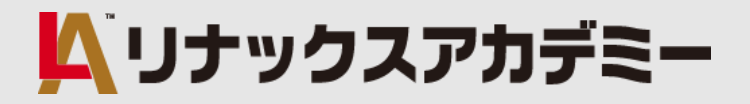

# ご清聴ありがとうございました

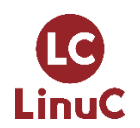